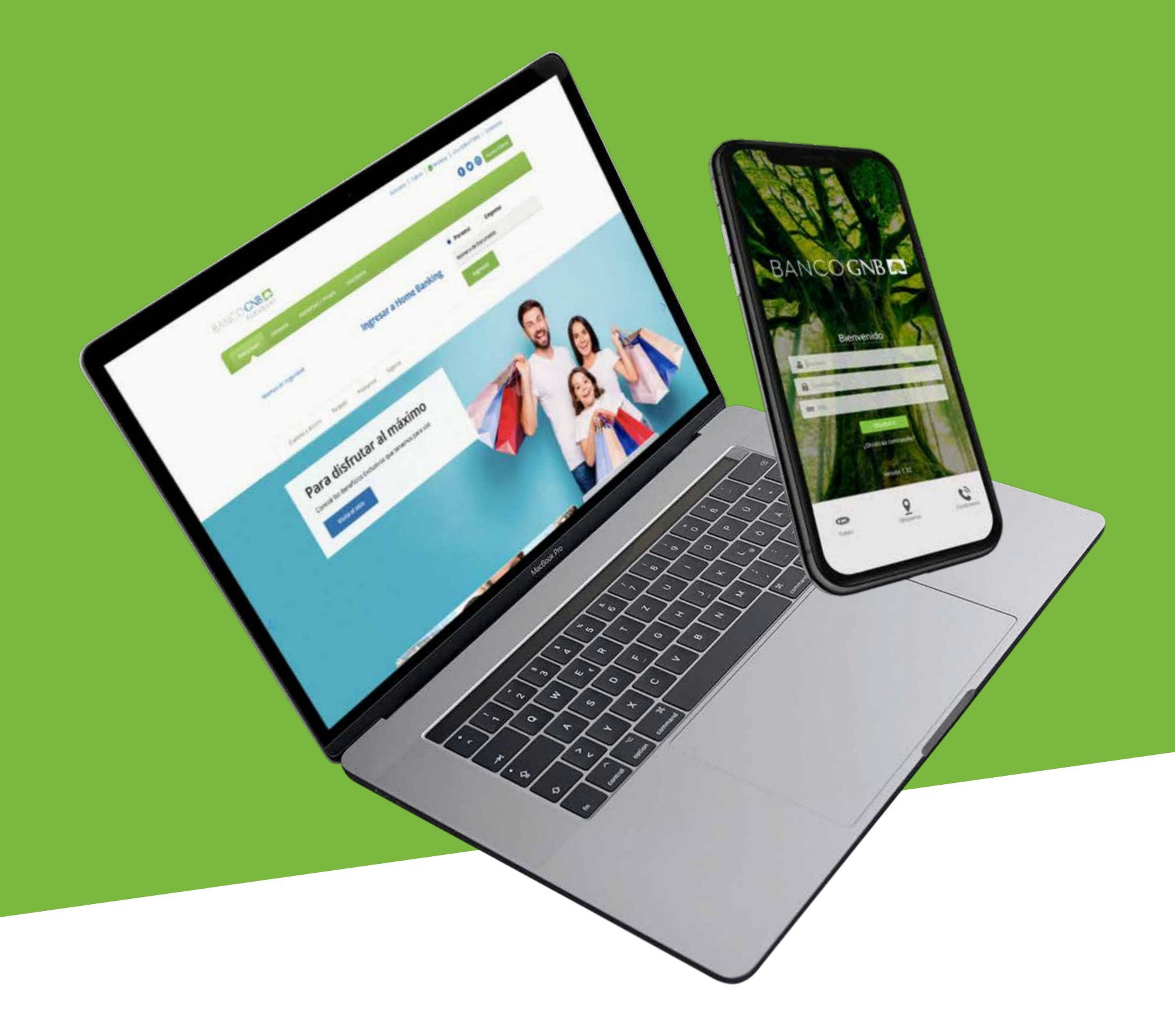

## Cómo ingresar a los canales digitales

### BANCOGNB

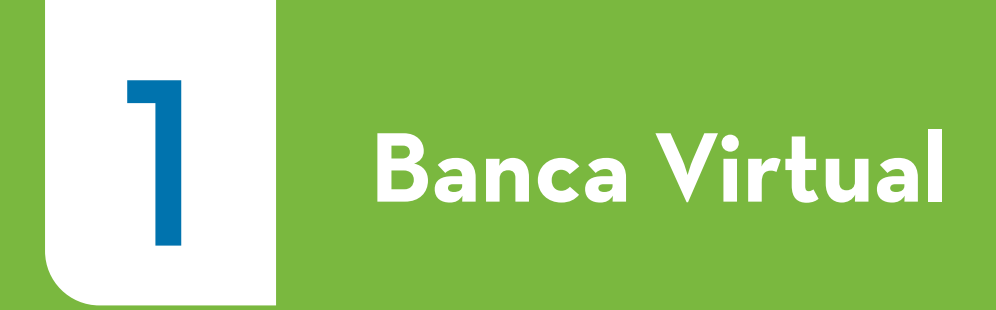

## Solicitá el Acceso a la Banca Virtual al Call Center O21 417 6000 o acercándote a una Sucursal Banco GNB

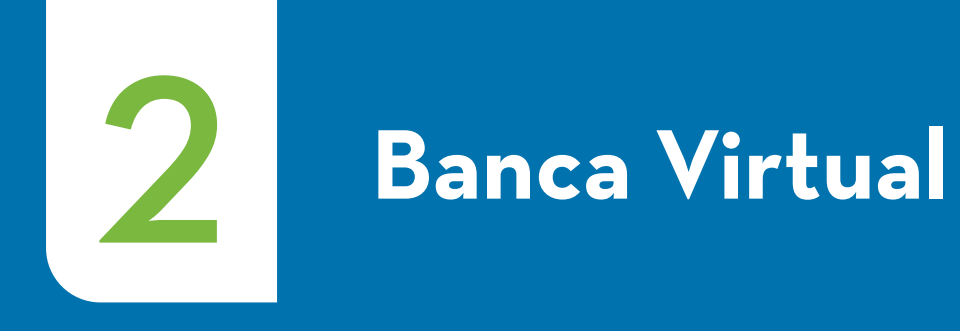

Recibirás un **link de invitación de acceso** a tu correo registrado en el banco, el cual te llevará a la página de inicio del **proceso de registro** 

Si no encontrás el correo, revisá tu bandeja de Spam

|   | 0                                                                                                    |     |
|---|----------------------------------------------------------------------------------------------------|-----|
| • |                                                                                                    | ☆ □ |
|   |                                                                                                    |     |
|   |                                                                                                    |     |
|   | Nuevo Correo                                                                                                    | _ × |
|   | De: Banco GNB                                                                                                    |     |
|   | Haga clíck en el siguiente enlace para iniciar su proceso de registro a la Banca Virt<br>http//:pyaswsibdev/bancavirtual/enrollment/stardefault/?data=2404-6C9C-4B | ual |
|   |                                                                                                    |     |
|   |                                                                                                    |     |
|   |                                                                                                    |     |
|   |                                                                                                    |     |
|   |                                                                                                    |     |

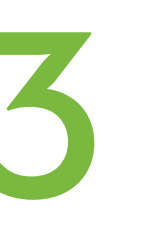

#### Hacé click en **Comenzar** y recibirás un **código por SMS** a tu número de celular registrado en el banco

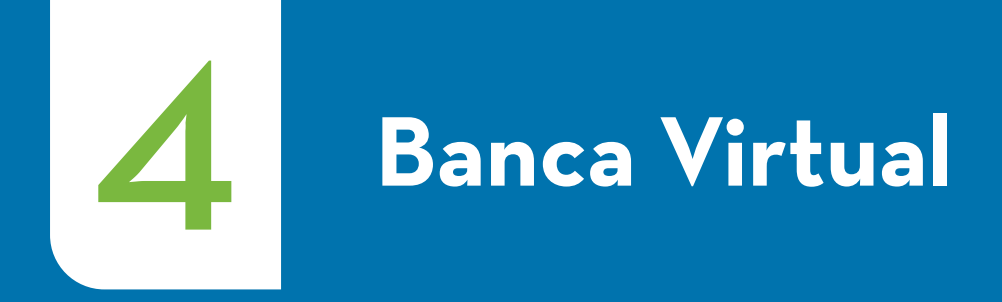

#### Ingresá el código de verificación recibido

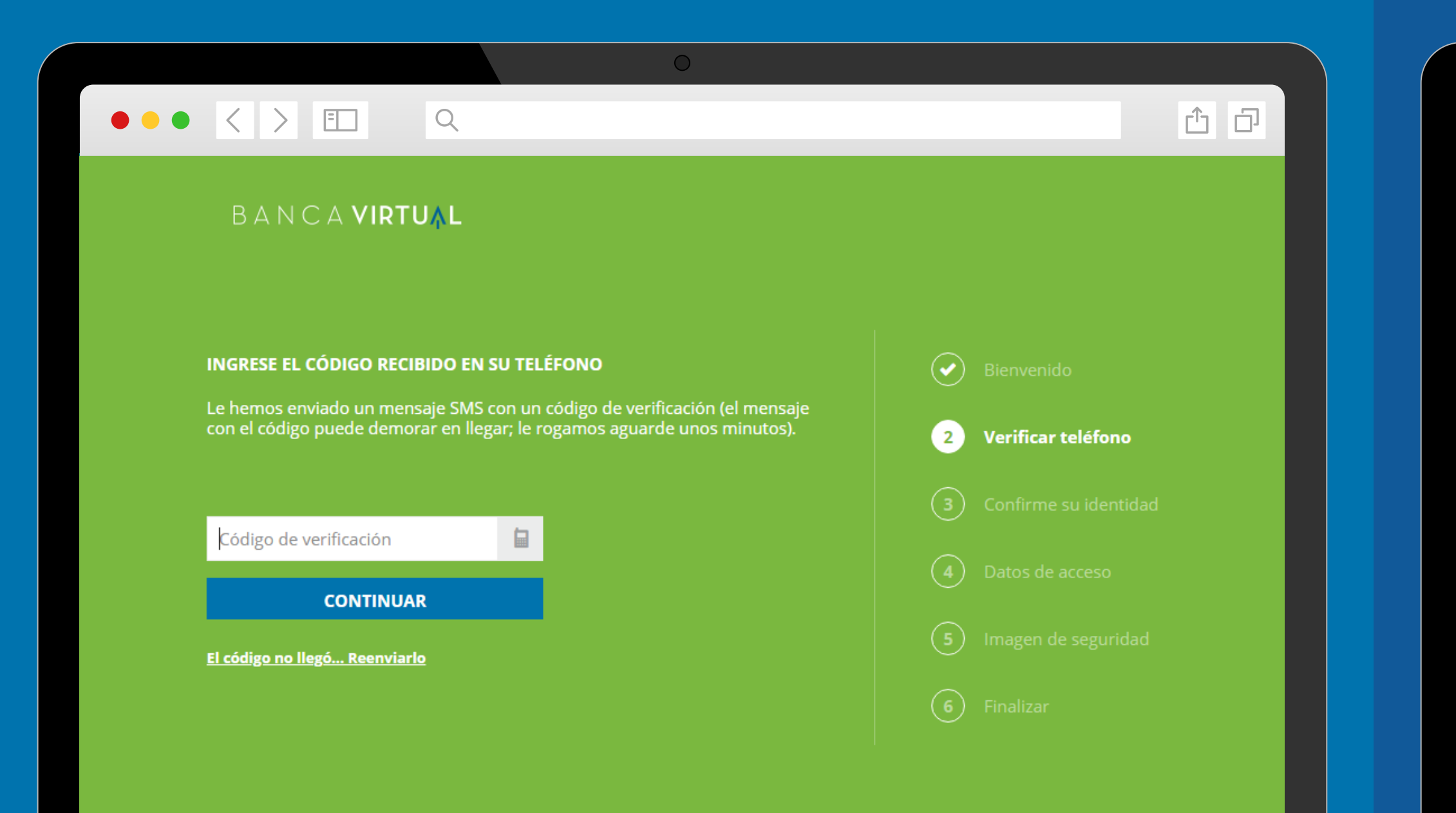

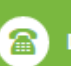

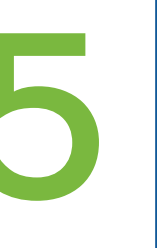

#### Para continuar, **confirmá** que tus datos personales estén correctos

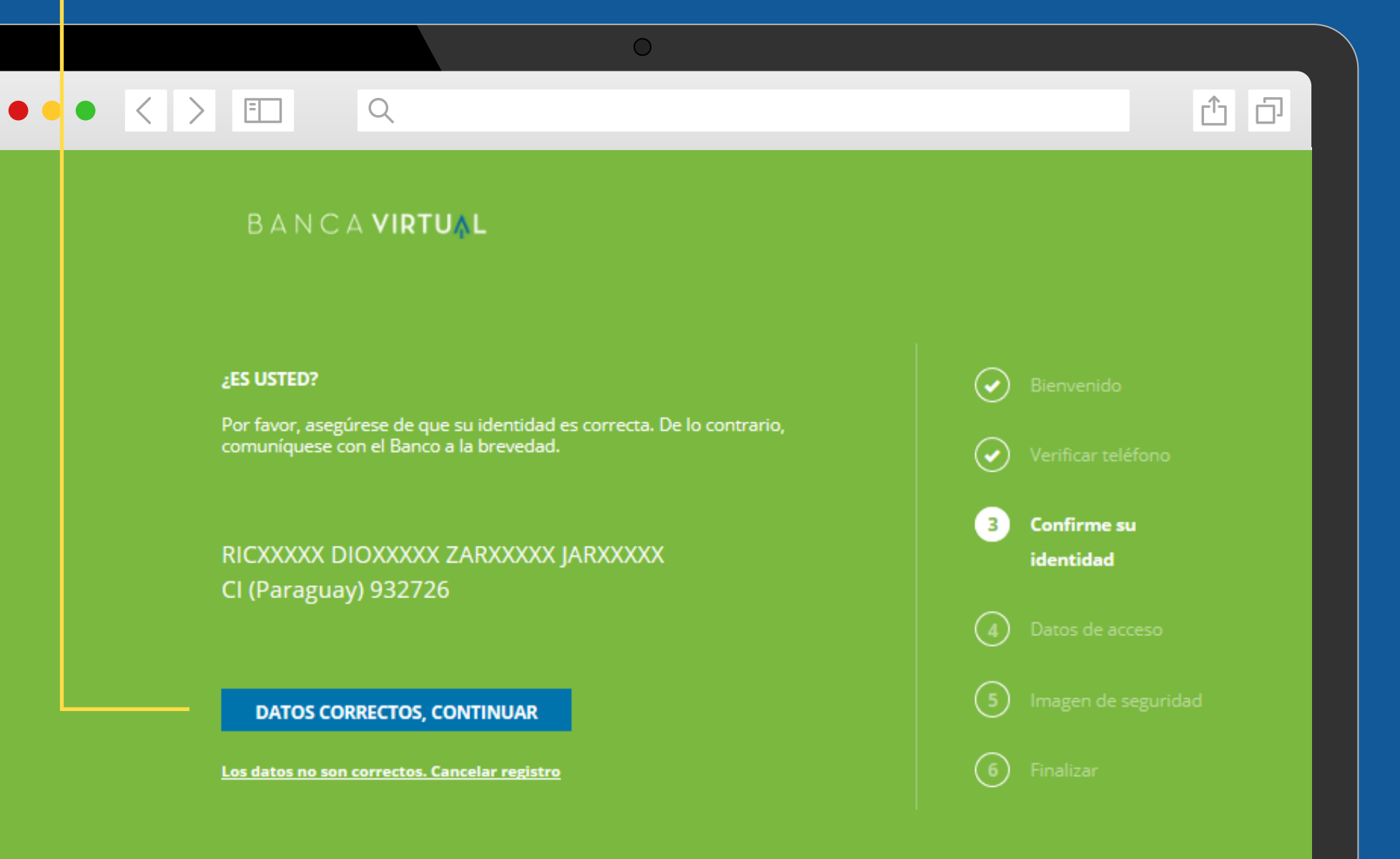

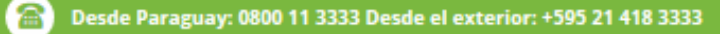

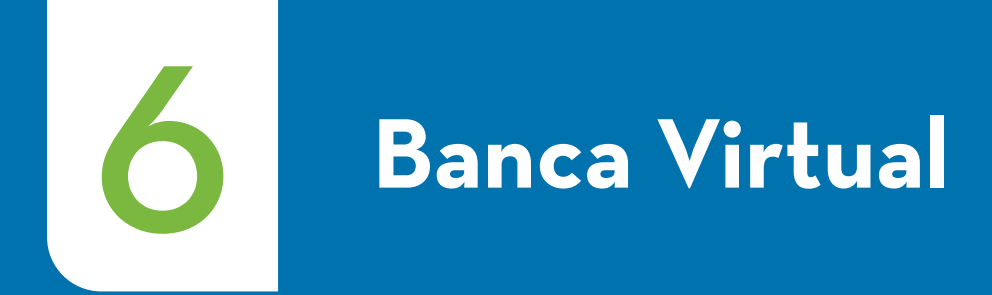

#### Creá un **usuario** y **contraseña**

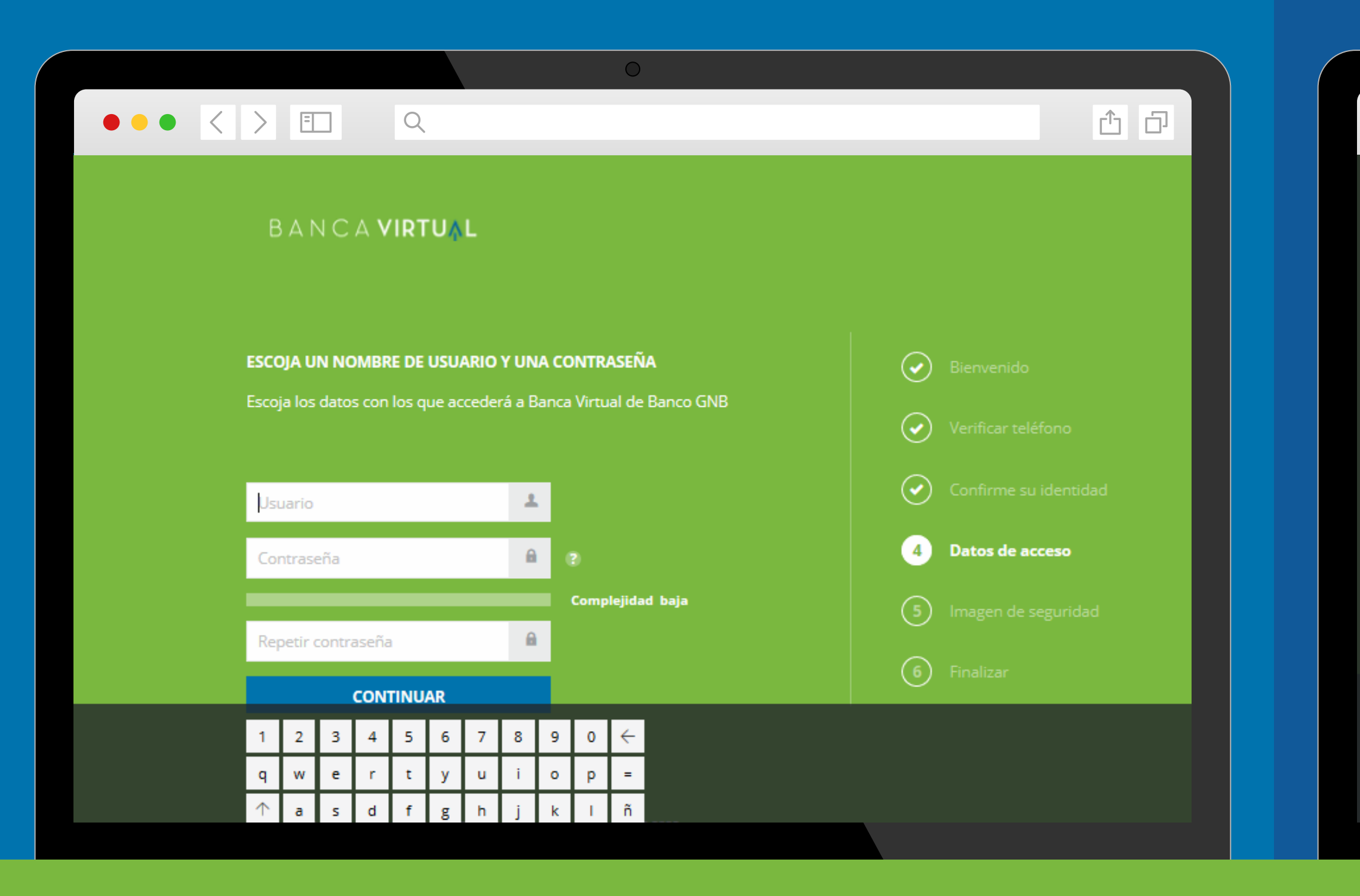

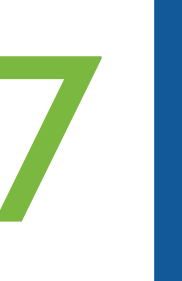

#### Verificá el **nombre de usuario elegido** r para continuar con el **proceso de registro**

|      |   |   |    |   |                 |                    |                   |        |                     |       | 0                                                               |               |     |
|------|---|---|----|---|-----------------|--------------------|-------------------|--------|---------------------|-------|-----------------------------------------------------------------|---------------|-----|
| •    | < | > | =  | ] |                 | Q                  |                   |        |                     |       |                                                                 |               | ĉ ∂ |
|      |   |   |    |   |                 |                    |                   |        |                     |       |                                                                 |               |     |
|      |   |   |    |   |                 |                    |                   |        |                     |       |                                                                 |               |     |
| ESC  |   |   |    |   |                 |                    |                   |        |                     |       |                                                                 |               |     |
| Esco |   |   |    |   | Ha ele<br>Tenga | egido i<br>a en cu | rzarat<br>Jenta ( | t como | o su no<br>na vez ( | mbre  | e de usuario.<br>do, el nombre de usuario no podrá modificarse. | nificar teléf |     |
| rza  |   |   |    |   | ¿Dese           | a con              | tinuar            | el pro | oceso d             | e reg | istro con este nombre de usuario?                               | infirme su i  |     |
|      |   |   | •• |   |                 |                    |                   |        |                     |       | ACEPTAR                                                         | atos de acc   |     |
|      |   |   |    |   |                 |                    |                   |        |                     | N     | MODIFICAR                                                       | iagen de sej  |     |
|      |   |   |    |   |                 |                    |                   |        |                     |       | 6                                                               | Finalizar     |     |
|      |   |   |    |   |                 |                    |                   |        |                     |       |                                                                 |               |     |
|      |   |   |    |   |                 |                    |                   |        |                     |       |                                                                 |               |     |
|      |   |   |    |   |                 |                    |                   |        |                     |       |                                                                 |               |     |
|      |   |   |    |   |                 |                    |                   |        |                     |       |                                                                 |               |     |

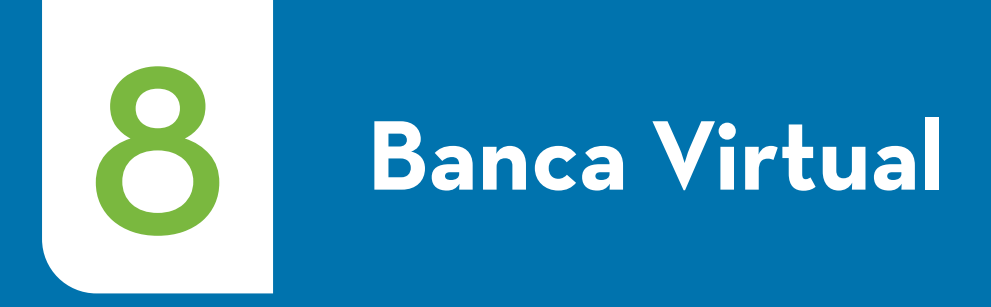

#### Q

#### SELECCIONE SU IMAGEN DE SEGURIDAD

Solamente Usted sabrá qué imagen de seguridad ha seleccionado. Recuérdela, ya que se la mostraremos cada vez que ingrese a Banca Virtual. De esta manera, le brindamos mayor seguridad al momento de iniciar su sesión.

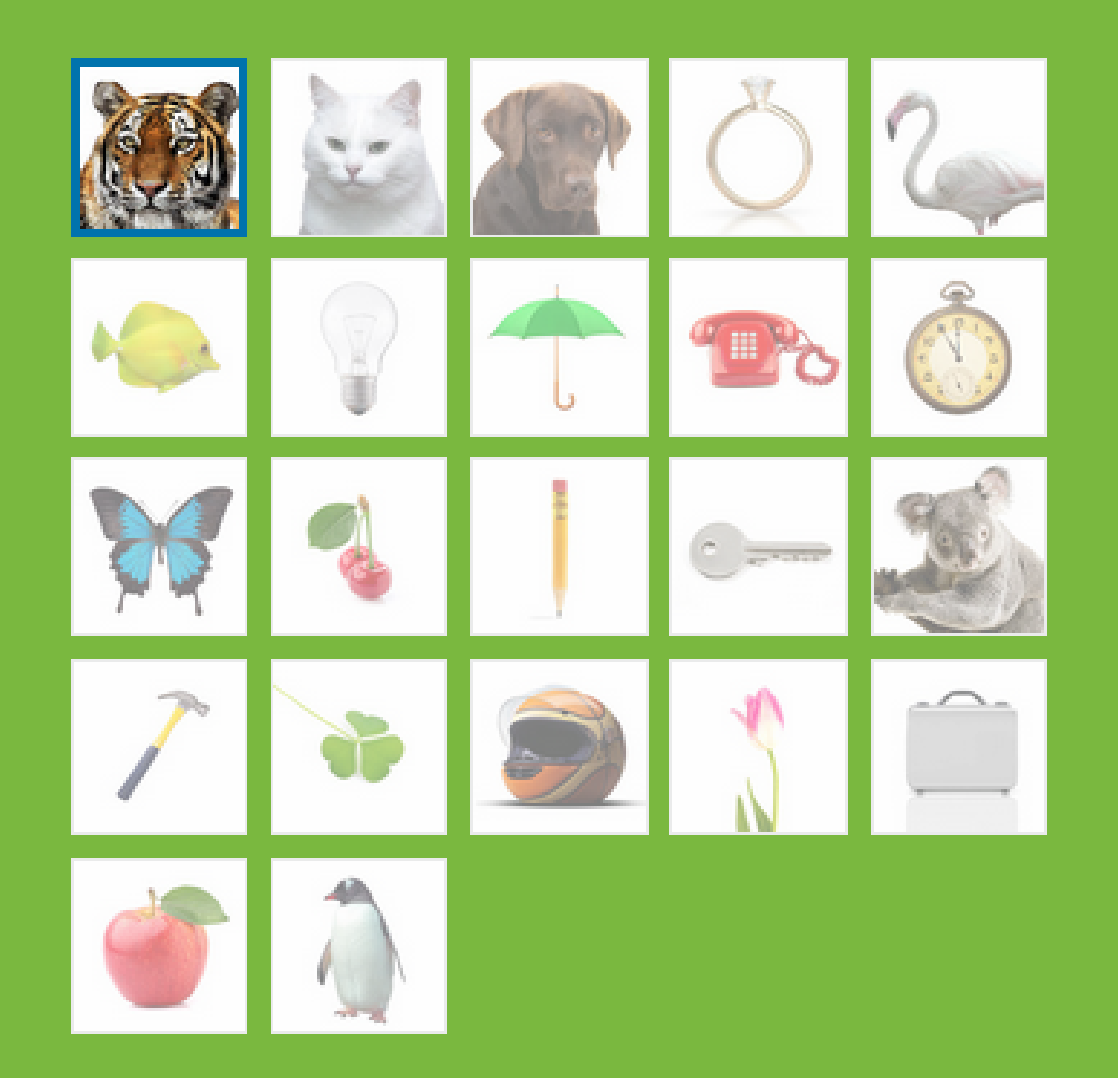

Seleccioná una imagen de seguridad para continuar

CONTINUAR

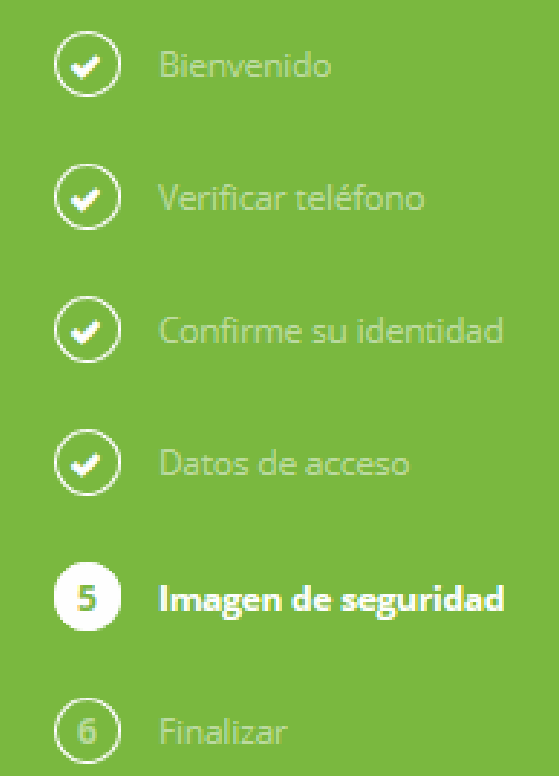

#### t d

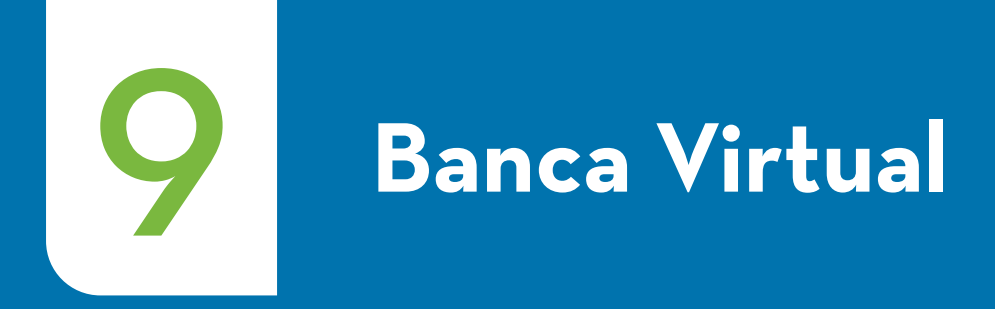

Para finalizar el proceso, **escaneá la imagen de colores** con tu celular desde la **Banca Móvil GNB Paraguay** 

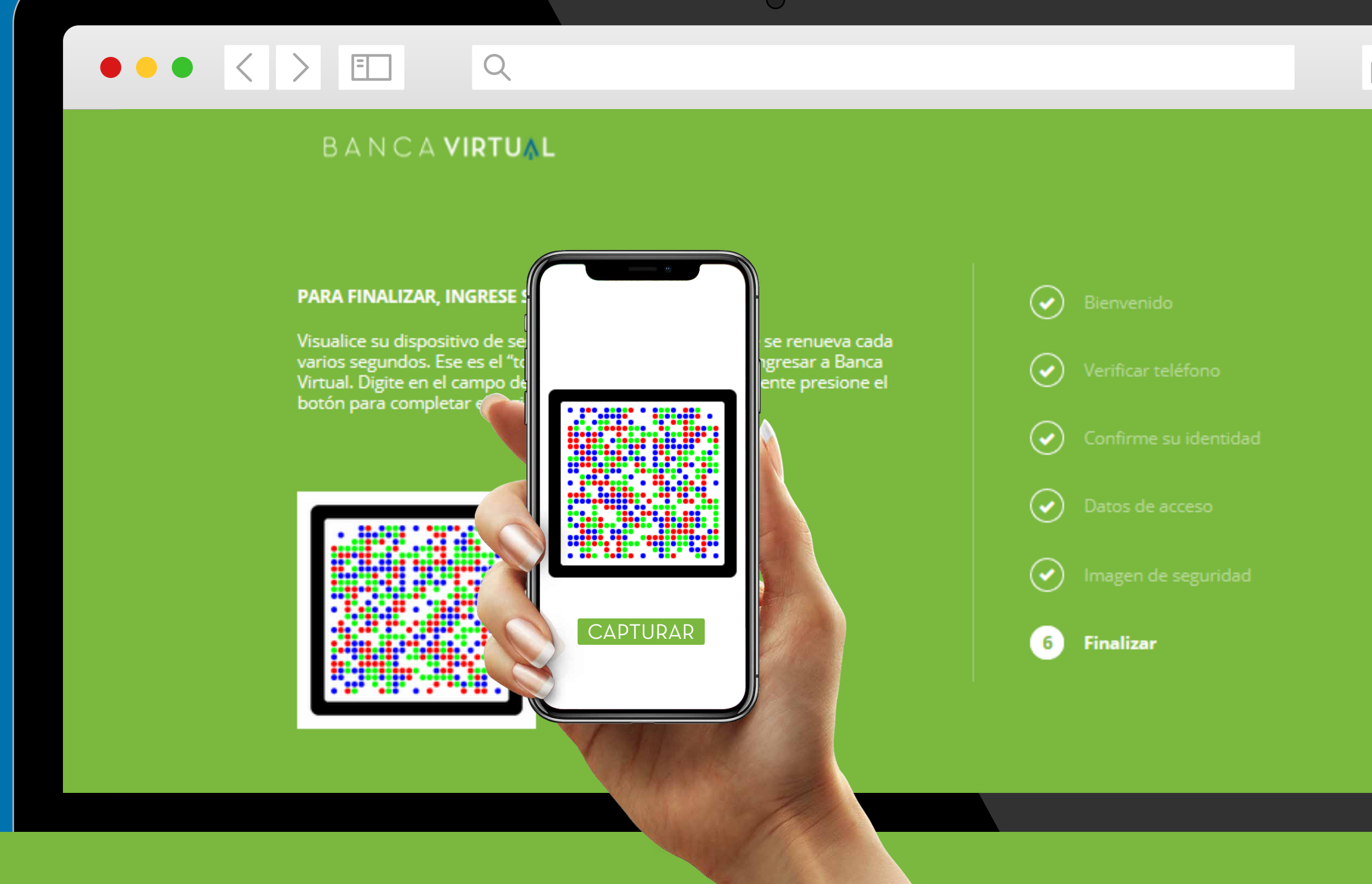

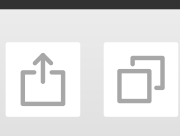

# <section-header>

#### Si aún no tenés la App Banco GNB Paraguay descargala en Societado Store

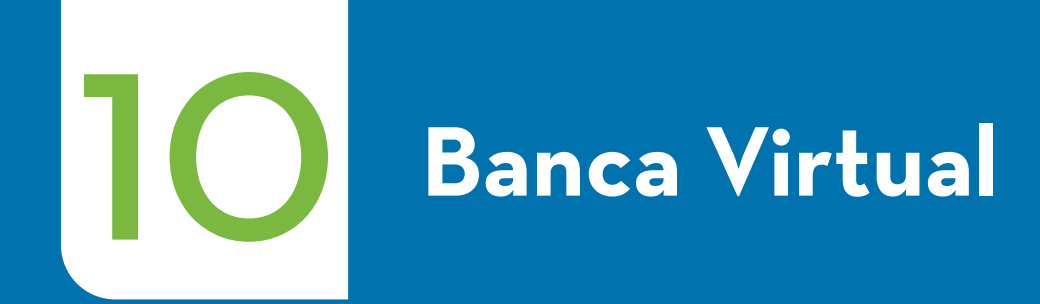

El **proceso de registro** ha finalizado con éxito

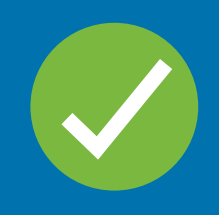

|                                                                                       | <u>с</u>                                 |
|---------------------------------------------------------------------------------------|------------------------------------------|
| BANCA <b>VIRTUÅL</b>                                                                  |                                          |
| <b>REGISTRO FINALIZADO EXITOSAMENTE</b><br>Ya puede comenzar a utilizar Banca Virtual | Blenvenido Verificar teléfono            |
| INGRESAR A BANCA VIRTUAL                                                              | Confirme su identidad<br>Datos de acceso |
|                                                                                       | Imagen de seguridad Finalizar            |
| Desde Paraguay: 0800 11 4722 Desde el exterior: +595 21 4183001                       |                                          |

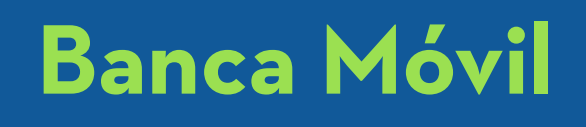

Luego de escanear la imagen de colores, deberás **crear un PIN**, el cual te servirá para **ingresar** posteriormente **a la App** 

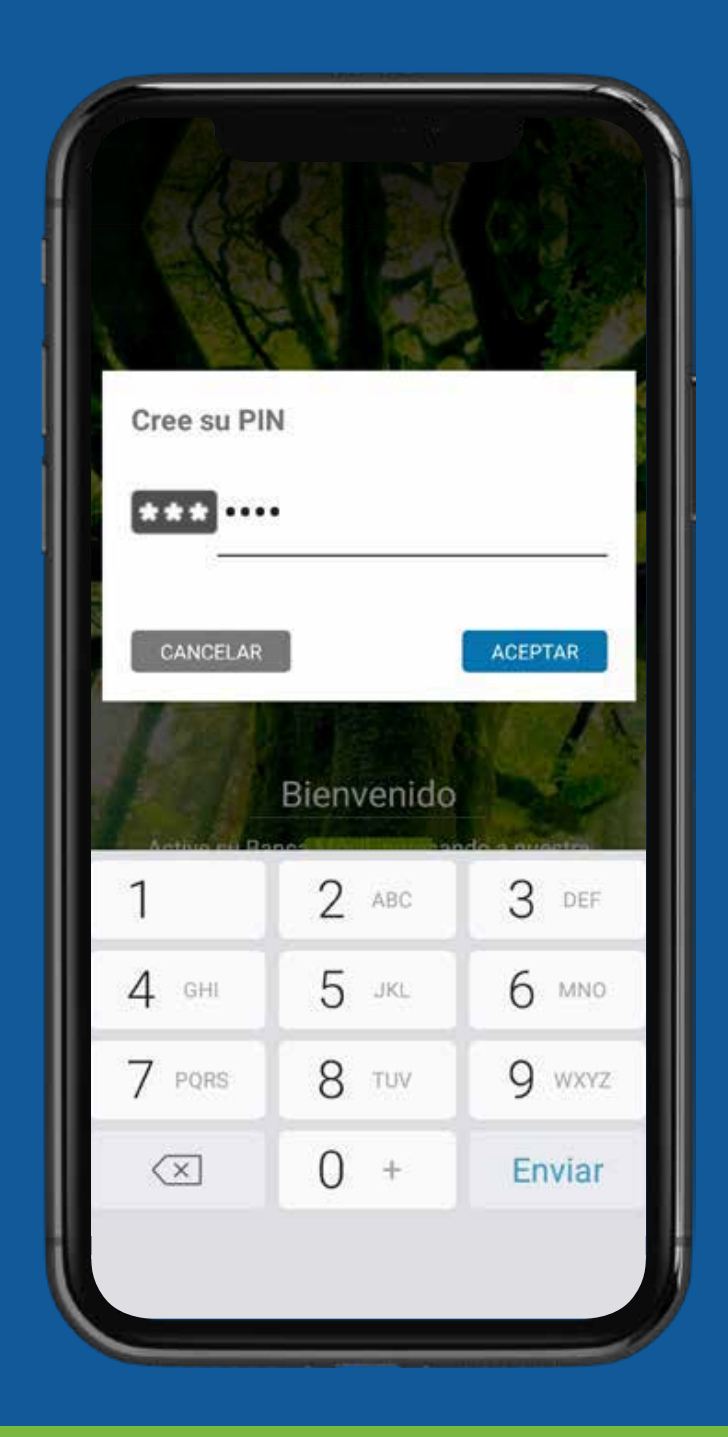

## iListo! Ya podés acceder al Banco desde donde estés.

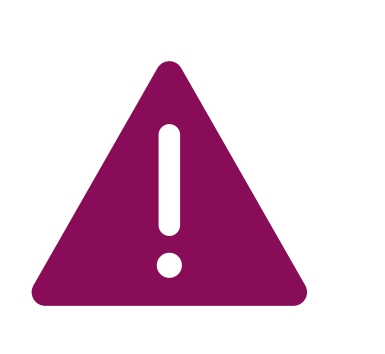

Por tu seguridad nunca compartas tu clave, es personal e intransferible. Memorizala, no la anotes ni asignes números con datos personales.

## Acceso a la Banca Virtual

Tené en cuenta que cada vez que **ingreses** a la Banca Virtual deberás ingresar tu usuario y una clave temporal "Token" que generarás desde la App Banco GNB Paraguay ——

|                    |              | 0                                                                                                    |
|--------------------|--------------|----------------------------------------------------------------------------------------------------|
|                    | Q            |                                                                                                    |
|                    |              |                                                                                                    |
|                    |              |                                                                                                    |
| ACCESO A BANCA POR | NTERNET      | ¿AÚN NO UTILIZA BANCA VIRTUAL DE<br>BANCO GNB?                                                                           |
| Usuario            | 2            | Para garantizar su seguridad, el acceso al                                                                               |
| Token              | 1            | sistema de <b>Banca Virtual de Banco GNB</b><br>se solicita de forma presencial, en<br>cuploulora de puestras sucursalos |
| CON711             |              | Un ejecutivo de cuentas lo asistirá en el                                                                                |
| CONTINU            | ЛАК          | procéso y en pocos minutos podrá<br>acceder a una mejor y más comoda forma<br>de hacer banca.                            |
| REGISTRARSE A BAN  | CA VIRTUAL 🛍 | Importante: Para solicitar acceso deberá                                                                                 |
|                    |              | presentar su documento de identidad y<br>proveernos una dirección de correo                                              |
|                    |              | electrónico y un número de teléfono<br>celular.                                                                          |
|                    |              | Lo esperamos!                                                                                                    |
|                    |              |                                                                                                    |

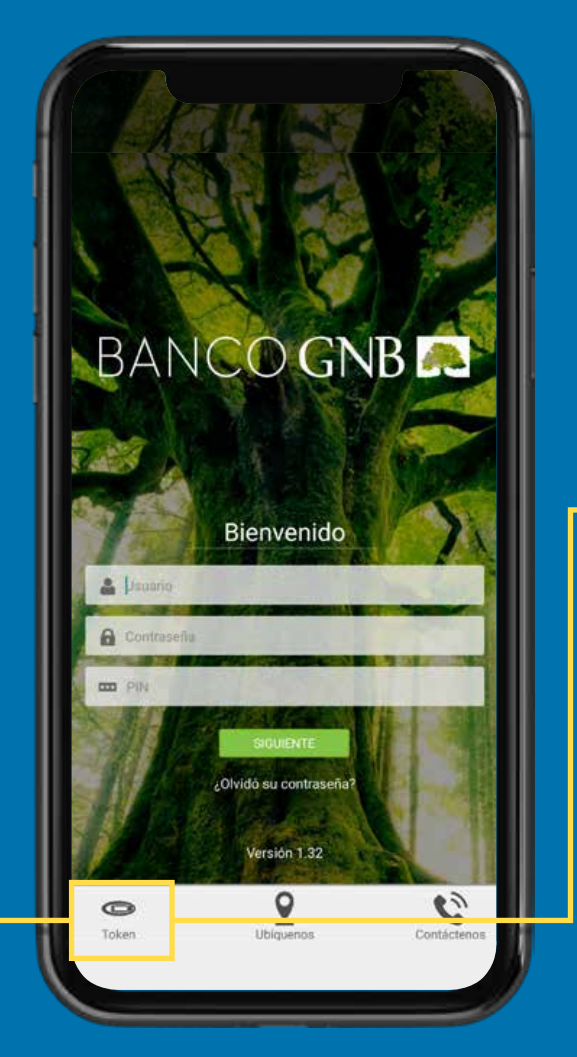

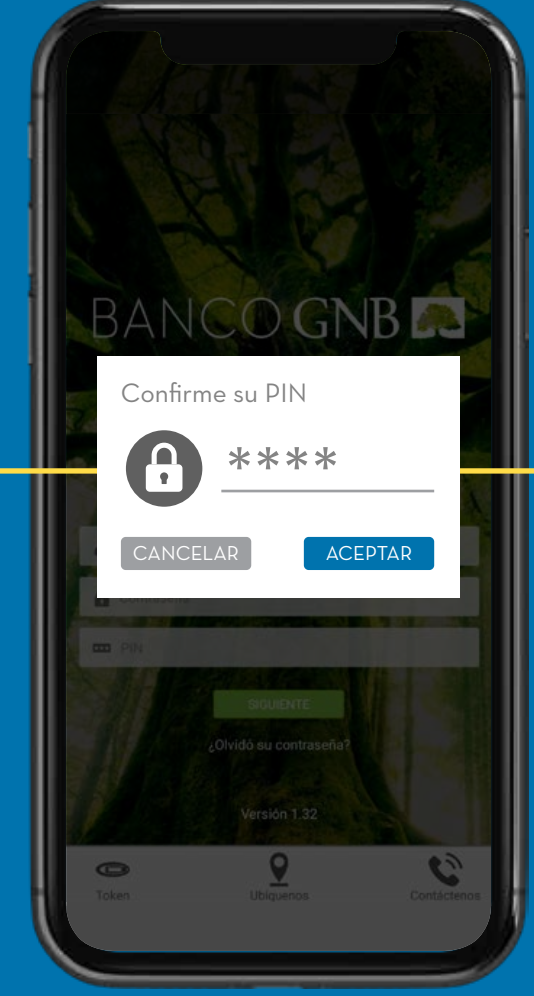

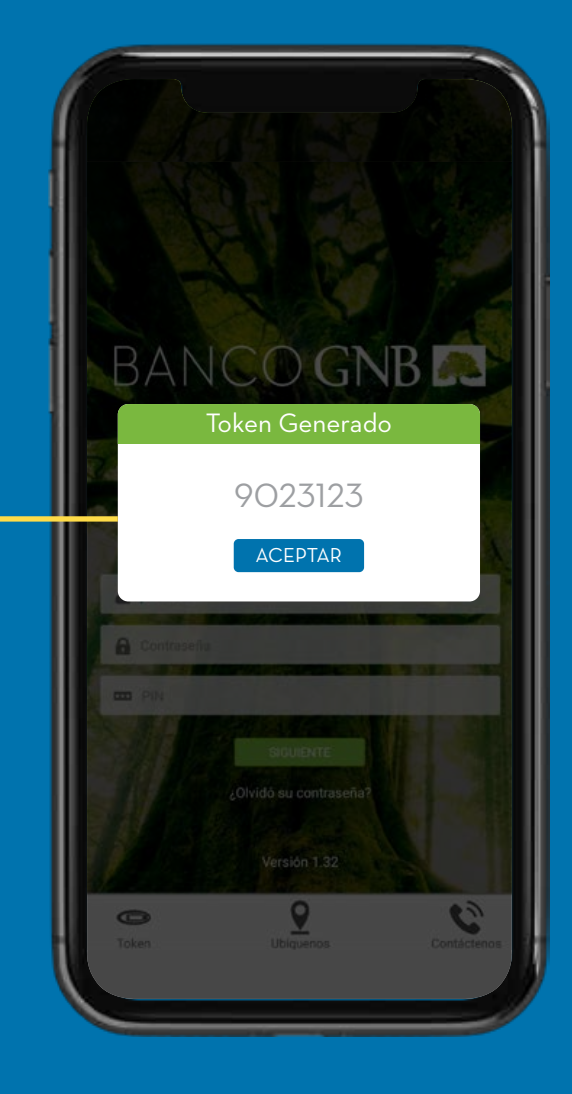

\*Ingresá tu PIN para generar tu clave temporal Token